Para recuperação de senha segue os passos a seguir.

1- Clique em esqueceu a senha

|                                                   | Acesse a sua conta     |  |
|---------------------------------------------------|------------------------|--|
| 4                                                 | usuario@dominio.com.br |  |
| •                                                 |                        |  |
| Autenticar                                        |                        |  |
|                                                   | Esqueceu a senha?      |  |
| Política de Privacidade   Desenvolvido por Senior |                        |  |

\_ .. . . \_ .. ..

2- Informe o mesmo usuário que acessa a sênior ex: <u>CPF@adapsbrasil.com.br</u>, marque que não é robô e clique em recuperar.

|                                                                                   | Esqueceu a sent   | ıa? ———                           |  |
|-----------------------------------------------------------------------------------|-------------------|-----------------------------------|--|
| Informe seu nome de usuário para receber as<br>instruções de recuperação de senha |                   |                                   |  |
| *                                                                                 | 13152465412@adaps | brasil.com.br                     |  |
| ~                                                                                 | Não sou um robô   | reCAPTCHA<br>Privacidade - Termos |  |
| Recuperar                                                                         |                   |                                   |  |
| Voltar                                                                            |                   |                                   |  |
| Desenvolvido por § Senior                                                         |                   |                                   |  |

3- Você receberá um e-mail com um link de recuperação de senha.

| Solicitação de troca de senha (Externa) Lixeira ×                                                                               |
|----------------------------------------------------------------------------------------------------|
| noreply@senior.com.br <noreply@senior.com.br><br/>para mim ▼</noreply@senior.com.br>                                            |
| Olá, MARCELO ALVES FARIAS                                                                                                    |
| Recebemos uma solicitação de troca de senha para o usuário                                                                      |
| Para efetuar esta troca, clique <u>aqui</u><br>Caso você não tenha solicitado esta troca de senha, basta ignorar esta mensagem. |
| Atenciosamente,                                                                                                    |
|                                                                                                    |
|                                                                                                    |
| ← Responder ← Encaminhar                                                                                                    |

4- Clique no link e crie uma nova senha confirmando em seguida.